## Backup ShoreTel System

1-log in to ShoreTel Quick Look (look at system and switches that all are up and working)

2- Stop ShoreTel Services Program Files (x86)\Shoreline Communications\ShoreWare Server\Scripts ( Click on HQ\_ShoreTel-Stop-SVCS )

3-Copy Shoreline Data Folder on C:\ or other drive system is on to a backup folder

4-Start ShoreTel Services same location as 2 but (click on HQ\_ShoreTel-Start-SVCS)

5-Reboot Server (for clean SQL backup)

6-log in to ShoreTel Quick Look (look at system and switches that all are up and working)

## 7- Run SQL Backups

Program Files(x86)\Shoreline Communications\ShoreWare Server\MySQL\MySQL Server\Examples ( click on Backup CDR Then click on Backup Config )

(If has Conf. Bridge Click on Backup WebBrige)

Backups will be on C:\ copy in to same folder as Shoreline Data Backup

8-Put ShoreTel software of same build that you are using in backup folder move to safe location. We recommend an off server location for Backup Folder as well.